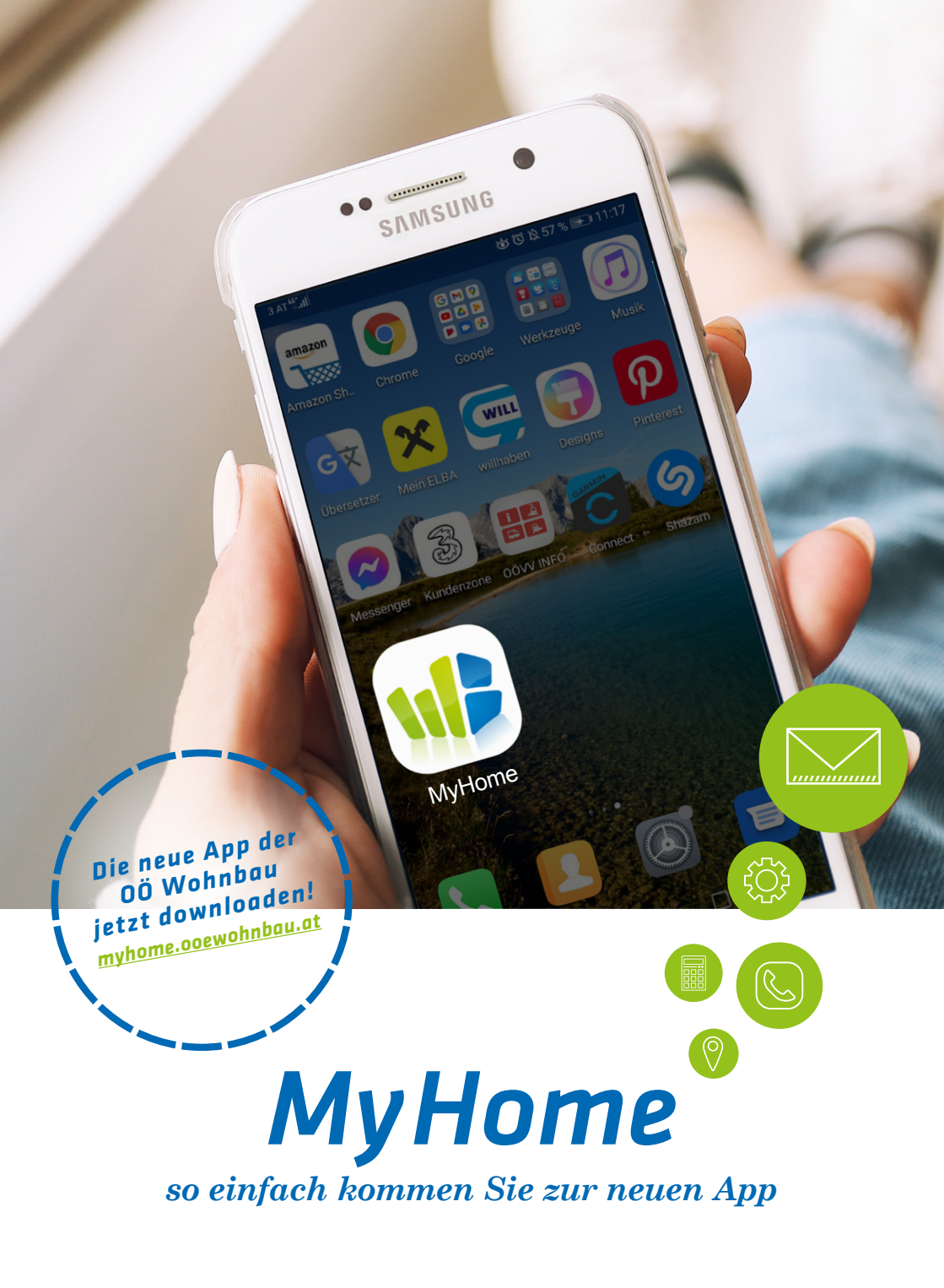

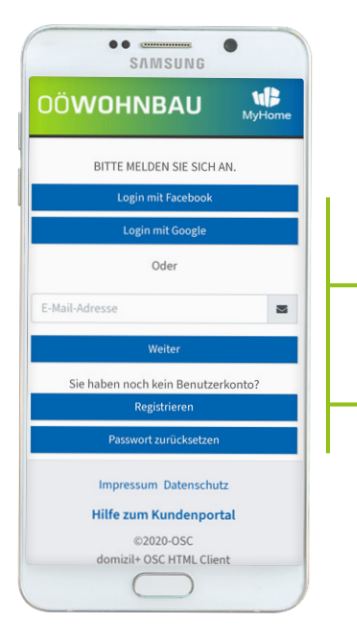

So einfach geht's zum Download der myHome App

> Geben Sie den Link https://myhome. ooewohnbau.at in Ihrem Browser ein oder nutzen Sie den QR-Code aus Ihrem persönlich adressierten Brief – so gelangen Sie zur Anmeldemaske.

> **Registrieren** Sie sich kostenlos und hinterlegen Sie ein Passwort. Bestätigen Sie Ihre E-Mail-Adresse indem Sie nach der Anmeldung auf den Verifizierungslink in Ihrem Mailpostfach klicken. Alternativ können Sie sich auch mit Ihrem bestehenden Facebook oder Google-Account einloggen.

3

**Legen** Sie die App gleich auf Ihren Startbildschirm, um möglichst einfach und schnell auf Ihre Daten zugreifen zu können.

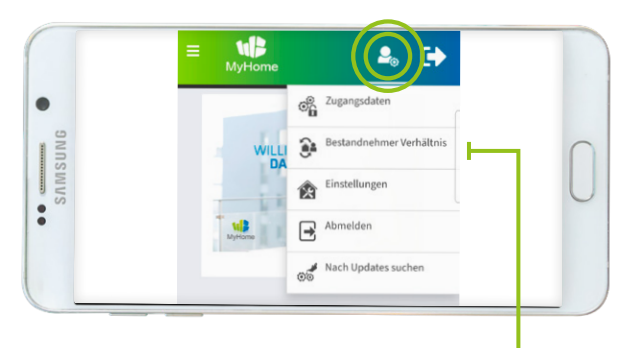

Im Kundenportal mit Ihrer Wohnung einziehen Code i

Bestandnehmer Verhältnis

Kurzvideo mit allen wichtigen Infos zur App auf ooewohnbau.at YouTube 4

Geben Sie nun unter Bestandsnehmerverhältnis den 10-stelligen Code (Token) ein, den Sie per Brief erhalten haben. Bei Verwendung des QR-Codes ist dieser bereits hinterlegt. So wird die App automatisch mit Ihrem bestehenden Kundenkonto verknüpft.

Und schon können Sie die neue App in vollem Umfang nutzen!